# Creating a Web Service in Java using NetBeans IDE

This document provides step-by-step instructions to create and deploy a web service in Java using NetBeans IDE and GlassFish 4.0. In the project, we will create a calculation service.

## Prerequisites:

NetBeans 8.0 IDE (Can be downloaded from here - Link)

## Step 1: Create a Java Web Project

### **Open NetBeans IDE**

Click on New Project and choose Java Web  $\rightarrow$  Web Application

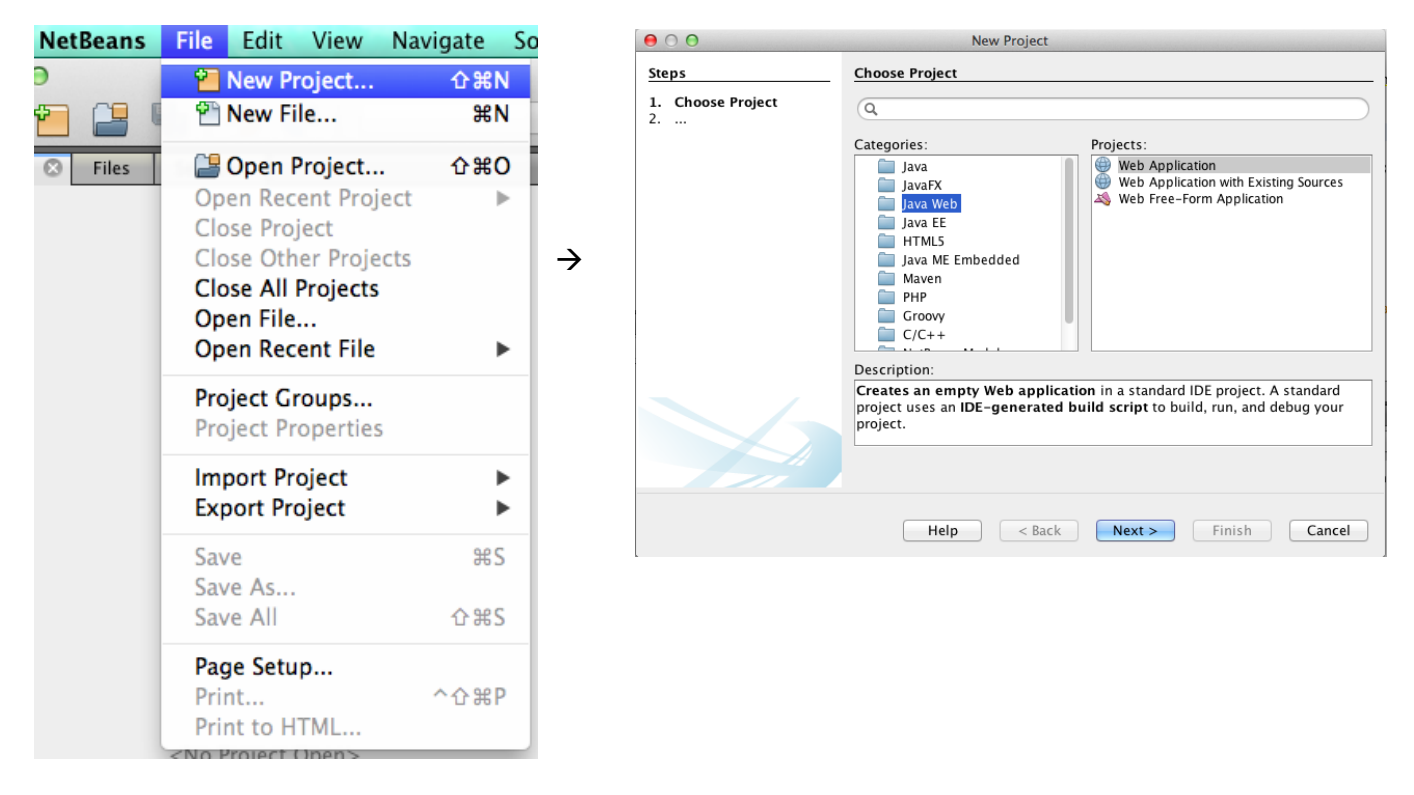

Enter the Project Name: CalculationWS, using the default settings and then click on "Finish".

| ● ○ ●                                     | New Web Application                        |        |
|-------------------------------------------|--------------------------------------------|--------|
| Steps                                     | Server and Settings                        |        |
| 1. Choose Project<br>2. Name and Location | Add to Enterprise Application: <pre></pre> | Å<br>T |
| 4. Frameworks                             | Server: GlassFish Server 4 +               | Add    |
|                                           | Java EE Version: Java EE 7 Web 💠           |        |
|                                           | Context Path: /CalculationWS               |        |
|                                           |                                            |        |
|                                           |                                            |        |
|                                           |                                            |        |
|                                           |                                            |        |
|                                           |                                            |        |
|                                           |                                            |        |
|                                           | Help < Back Next > Finish                  | Cancel |

Now the Project has been created.

## Step 2: Create a Web Service

Now go to the Project Tree Structure on the left side of the window.

Right click on the project and select "New" and then choose "Web Service"

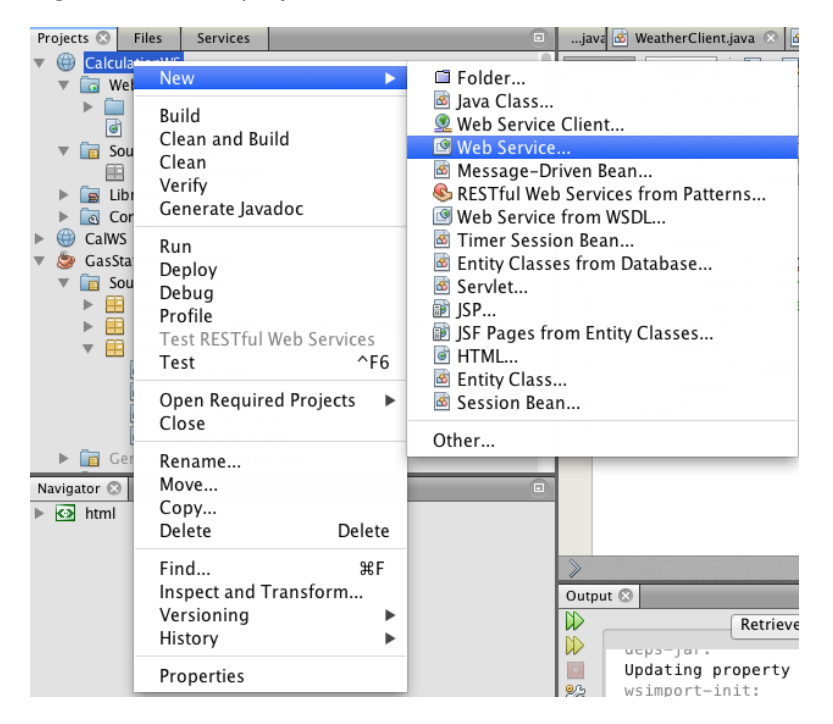

Specify web service name "CalWS" and package name "CalculationWS". Click on "Finish".

| 00                                                              | New Web Service                                 |
|-----------------------------------------------------------------|-------------------------------------------------|
| Steps                                                           | Name and Location                               |
| <ol> <li>Choose File Type</li> <li>Name and Location</li> </ol> | Web Service Name: CalWS                         |
|                                                                 | Project: CalculationWS                          |
|                                                                 | Location: Source Packages \$                    |
|                                                                 | Package: CalculationWS                          |
|                                                                 | • Create Web Service from Scratch               |
|                                                                 | Create Web Service from Existing Session Bean   |
|                                                                 | Enterprise Bean: Browse                         |
|                                                                 | Implement Web Service as Stateless Session Bean |
|                                                                 |                                                 |
|                                                                 | Help   < Back                                   |

Open CalWS.java file, replace the original hello() function with the following code:

| @WebMethod(operationName = "Addition")                                                                   |
|----------------------------------------------------------------------------------------------------|
| public String Addition(@WebParam(name = "value1") String value1,@WebParam(name = "value2") String value2 |
| <mark>) {</mark>                                                                                         |
| float value=Float.valueOf(value1)+Float.valueOf(value2);                                                 |
| return (Float.toString(value));                                                                          |
| }                                                                                                    |

Now the web service is created.

## Step 3: Deploy and Test Web Service

Right click on the project and select "Deploy"

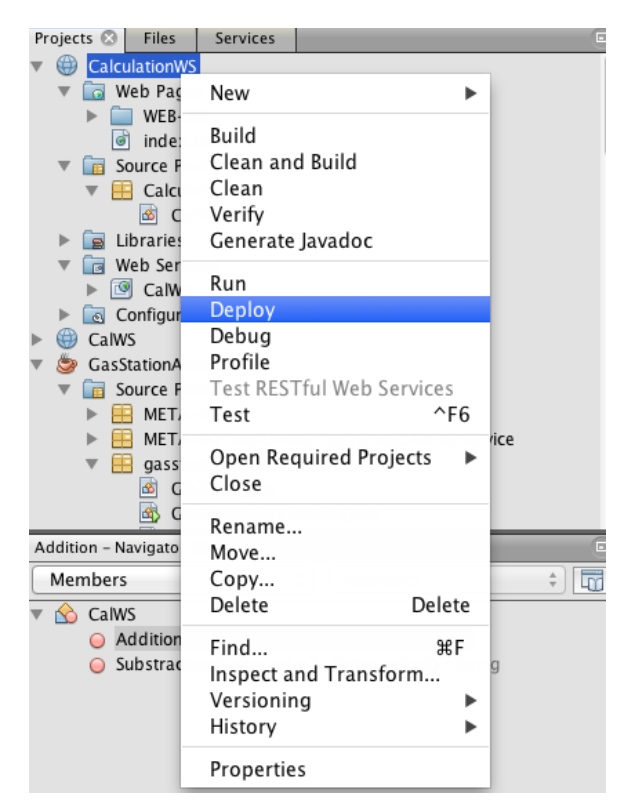

This is to deploy all the web services in this project. If success, you will see:

| <pre>23 @WebMethod(operationName = "Addition") public String Addition(@WebParam(name = "value1") String value1,@WebParam(name = "value2") String value2 ) { 25 float value=Float.value0f(value1)+Float.value0f(value2); 26 return (Float.toString(value)); 27 } </pre> |                                                                                                 |  |  |  |  |
|----------------------------------------------------------------------------------------------------|-------------------------------------------------------------------------------------------------|--|--|--|--|
| Outpu                                                                                                    |                                                                                                 |  |  |  |  |
|                                                                                                    | Retriever Output 🛛 Java DB Database Process 🛇 GlassFish Server 4 🛇 CalculationWS (run-deploy) × |  |  |  |  |
|                                                                                                    | W ueps-mounte-jar.                                                                              |  |  |  |  |
| 03                                                                                                    | deps-ear-jar:                                                                                   |  |  |  |  |
| 20                                                                                                    | library-inclusion-in-archive:                                                                   |  |  |  |  |
|                                                                                                    | library-inclusion-in-manifest:                                                                  |  |  |  |  |
|                                                                                                    | compile:                                                                                        |  |  |  |  |
|                                                                                                    | compile-jsps:                                                                                   |  |  |  |  |
|                                                                                                    | Undeploying                                                                                     |  |  |  |  |
|                                                                                                    |                                                                                                 |  |  |  |  |
|                                                                                                    | BUILD SUCCESSFUL (total time: 1 second)                                                         |  |  |  |  |
|                                                                                                    |                                                                                                 |  |  |  |  |
|                                                                                                    |                                                                                                 |  |  |  |  |

To test the web service, right click on the service and select "Test Web Service"

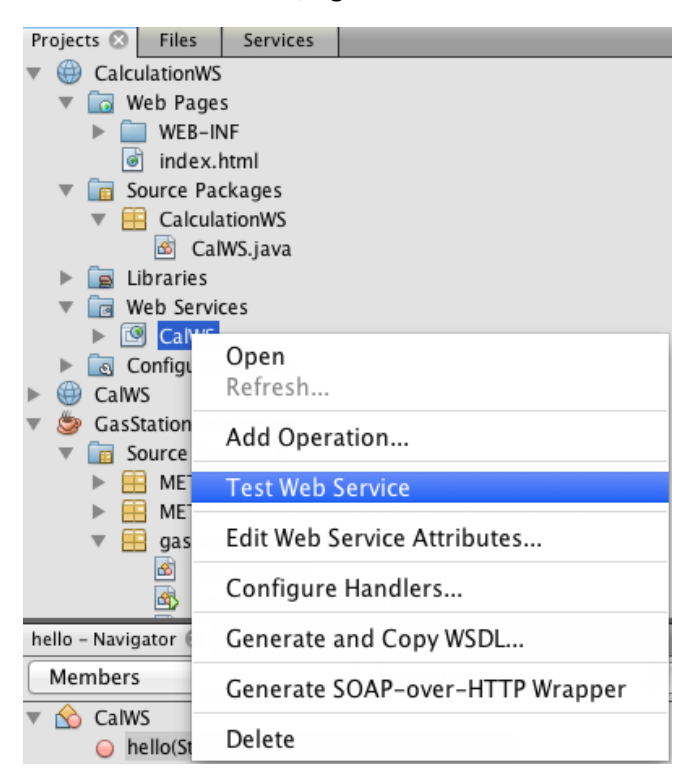

#### You will see:

|                                                                                                    | u <sup>z</sup> |
|----------------------------------------------------------------------------------------------------|----------------|
| Image: A state of the state of the state | C Reader O     |
| □ III Apple iCloud Facebook Twitter Wikipedia Yahoo News ▼ Popular ▼                                                                                                    | <b>+</b>       |

#### **CalWS Web Service Tester**

This form will allow you to test your web service implementation (WSDL File)

To invoke an operation, fill the method parameter(s) input boxes and click on the button labeled with the method name.

#### Methods :

public abstract java.lang.String calculationws.CalWS.addition(java.lang.String java.lang.String)
addition
(
)

Right Click on the project and select "Clean and Build", a war file will be automatically generated under "dist" sub-directory.